- •
  •
  •
  •
  •
  •
  •
  •
  •
  •
  •
  •
  •
  •
  •
  •
  •
  •
  •
  •
  •
  •
  •
  •
  •
  •
  •
  •
  •
  •
  •
  •
  •
  •
  •
  •
  •
  •
  •
  •
  •
  •
  •
  •
  •
  •
  •
  •
  •
  •
  •
  •
  •
  •
  •
  •
  •
  •
  •
  •
  •
  •
  •
  •
  •
  •
  •
  •
  •
  •
  •
  •
  •
  •
  •
  •
  •
  •
  •
  •
  •
  •
  •
  •
  •
  •
  •
  •
  •
  •
  •
  •
  •
  •
  •
  •
  •
  •
  •
  •
  •
  •
  •
  •
  •
  •
  •
  •
  •
  •
  •
  •
  •
  •
  •
  •
  •
  •
  •
  •
  •
  •
  •
  •
  •
  •
  •
  •
  •
  •
  •
  •
  •
  •
  •
  •
  •
  •
  •
  •
  •
  •
  •
  •
  •
  •
  •
  •
  •
  •
  •
  •
  •
  •
  •
  •
  •
  •
  •
  •
  •
  •
  •
  •
  •
  •
  •
  •
  •
  •
  •
  •
  •
  •
  •
  •
  •
  •
  •
  •
  •
  •
  •
  •
  •
  •<
- • •
- • •

# ORIENTAÇÕES ASSINATURA ELETRÔNICA

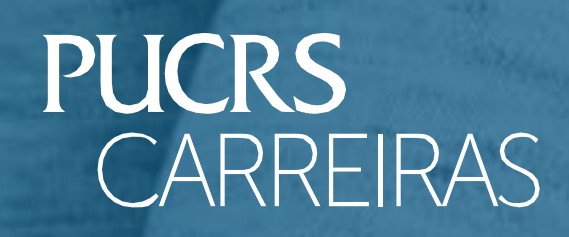

## Para assinar, basta acessar o seu e-mail cadastrado no portal do PUCRS CARREIRAS e buscar o e-mail com o assunto FUNDAÇÃO IRMÃO JOSÉ OTÃO:

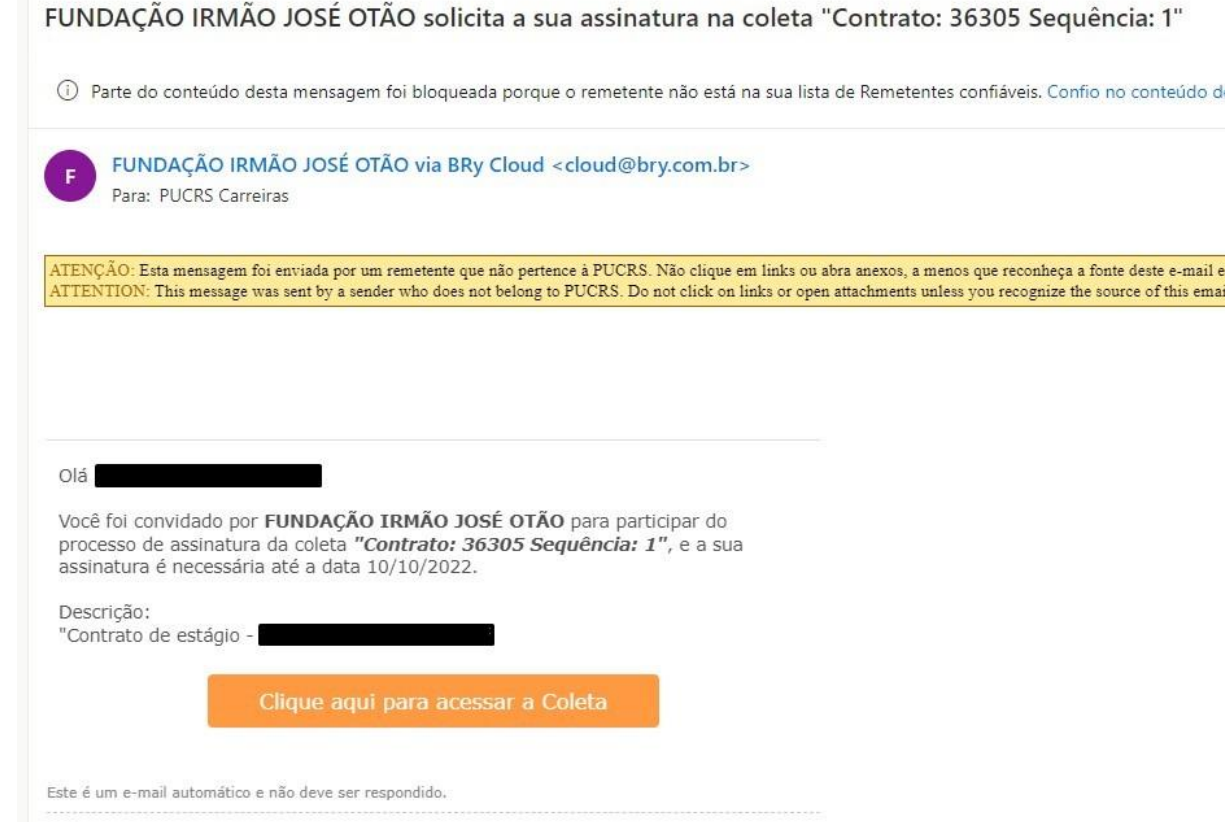

### Clique no botão CLIQUE AQUI:

. . . .

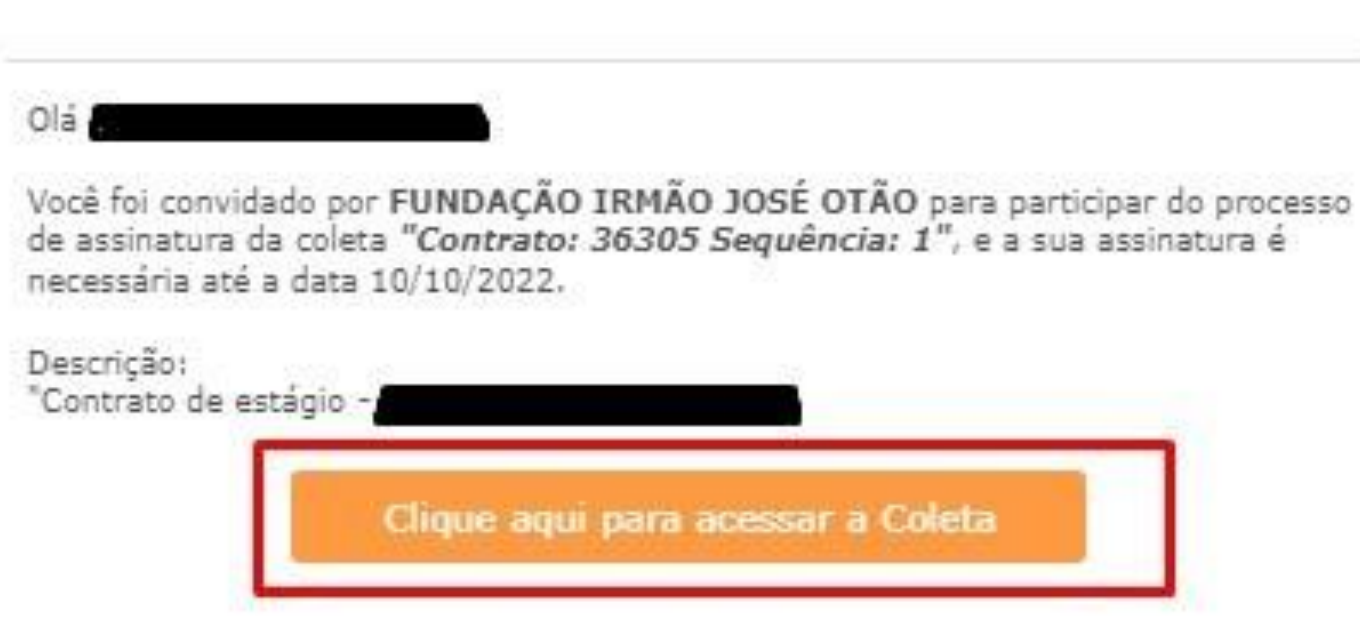

|                                                           | 8 | 3 ← ≪<br>Dom, 25/0 | → …<br>9/2022 15:56 |
|-----------------------------------------------------------|---|--------------------|---------------------|
| a que o conteúdo é seguro.<br>I know the content is safe. |   |                    |                     |
|                                                           |   |                    |                     |
|                                                           |   |                    |                     |
|                                                           |   |                    |                     |
|                                                           |   |                    |                     |
|                                                           |   |                    |                     |
|                                                           |   |                    |                     |
|                                                           |   |                    |                     |
|                                                           |   |                    |                     |
|                                                           |   |                    |                     |

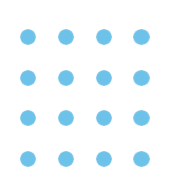

### Digite o seu CPF sem traços e sem pontos (somente os números):

| fijo PUCRS<br>CARREIRAS | naturas                                           |
|-------------------------|---------------------------------------------------|
| Identifique-se          |                                                   |
| lo                      | dentifique-se para ler e assinar os documentos de |
|                         | Informe seu CPF, CNPJ ou código de<br>acesso      |
|                         | Digite aqui                                       |
|                         | Acess                                             |

Selecione os dois campos destacados e clique no "olho" para visualizar o documento:

| Assinar Coleta                     |                                              |
|------------------------------------|----------------------------------------------|
| Contrato: 36305                    | DESCRIÇÃO:                                   |
| Sequencia: 1<br>PDF                | Contrato de estágio - Ana Paula de Bem121182 |
| DATA LIMITE: 10/10/2022            |                                              |
| Exige o download dos documentos    |                                              |
| Esta coleta não pode ser rejeitada |                                              |
| DOCUMENTOS PARA ASSINAR            |                                              |
| DOCUMENTOS PARA ASSINAR            |                                              |

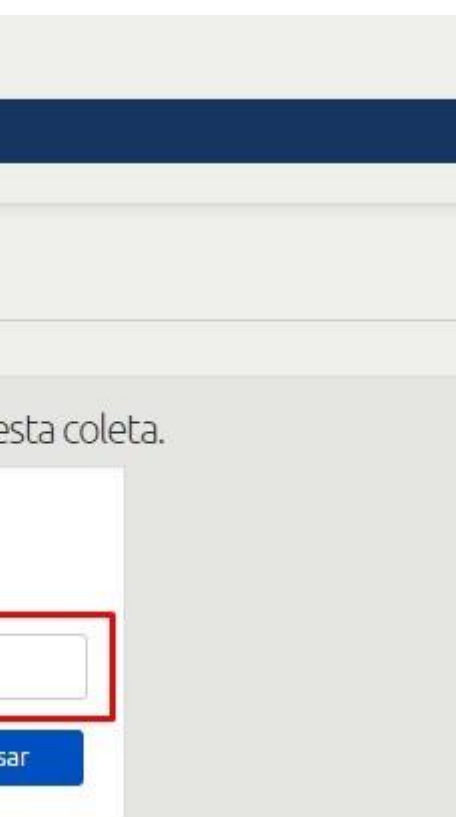

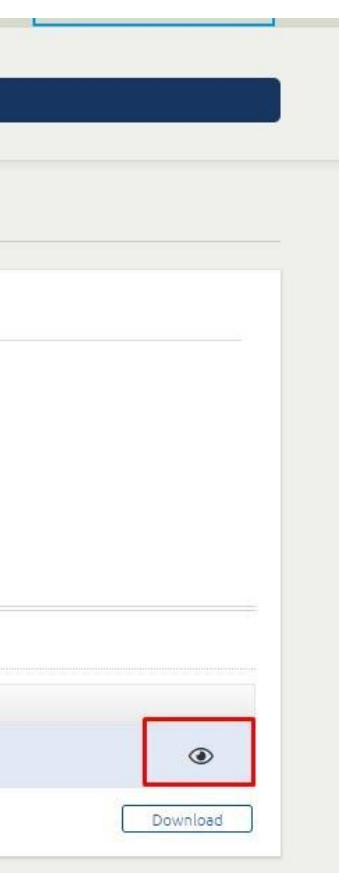

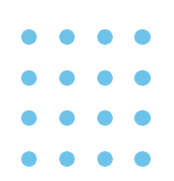

### Leia o documento e clique no "X" para sair:

DATA LIMITE: 10/10/2022

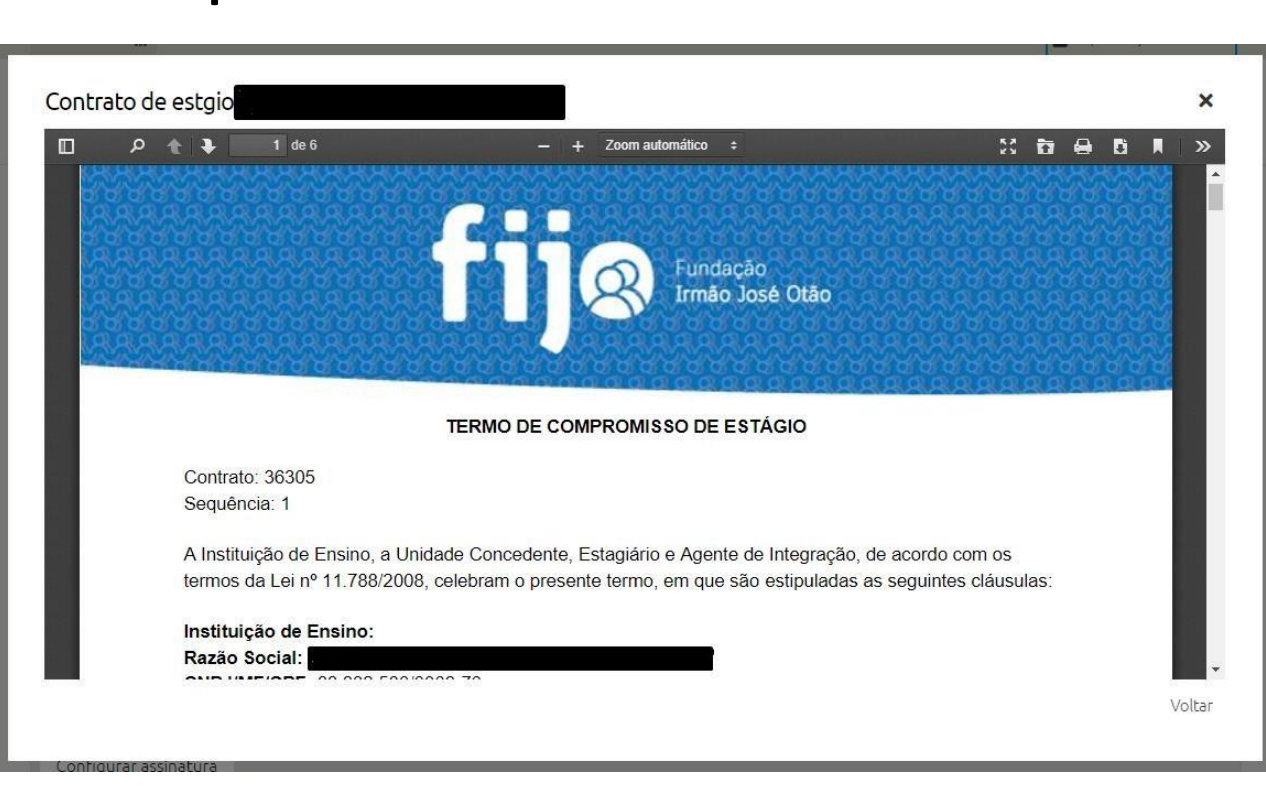

### Selecione a opção "Texto" e digite seu nome que o sistema irá gerar sua assinatura:

| Exige o download dos documentos                 |                           |   |
|-------------------------------------------------|---------------------------|---|
| Esta coleta não pode ser rejeitada              |                           |   |
| DOCUMENTOS PARA ASSINAR                         |                           |   |
| V                                               |                           |   |
| Contrato de estgio _ Ana Paula de Bem121182.pdf |                           |   |
|                                                 |                           | ( |
|                                                 |                           |   |
| Configurar assinatura                           |                           |   |
|                                                 |                           |   |
| A Texto 🖋 Manuscrita 🏦 Upload                   |                           |   |
|                                                 | Fonte Aguafina Script 🗸 🗸 |   |
| Assinatura Eletrônica                           |                           |   |
| 20/09/2022 14.50 01C                            |                           |   |
| BRy                                             |                           |   |
|                                                 |                           |   |
|                                                 |                           |   |
| Comentários:                                    |                           |   |
|                                                 |                           |   |
|                                                 |                           |   |

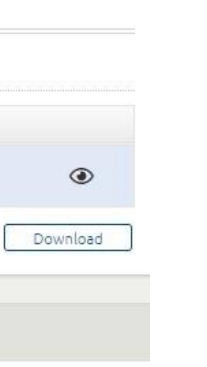

| Configurar assinatura         |           |
|-------------------------------|-----------|
| A Texto / Manuscrita 🏖 Upload |           |
| Fonte Aguafina Script 🗸 🗸     |           |
| Comentários:                  |           |
|                               | <i>ii</i> |

Após clicar no botão "Assinar", irá aparecer a seguinte mensagem "Assinatura Realizada com sucesso!"

| 1 Cadastrar coleta 2 Iniciar coleta de assina       | aturas 3 Coletar assinaturas | 4 Finalizado                                      |
|-----------------------------------------------------|------------------------------|---------------------------------------------------|
| Coleta de assinaturas em and                        | amento                       |                                                   |
| Assinatura realizada com sucesso!                   |                              |                                                   |
| DADOS GERAIS                                        |                              |                                                   |
| Contrato: 36399<br>Sequência: 1                     | RESPONSÁVEL: FUNDAÇÃO        | ) IRMÃO JOSÉ OTÃO                                 |
| PDF Pendente                                        | TERMO DE COMPROMISSO         | DE ESTÁGIO OBRIGATÓRIO                            |
| Compartilhar 🚱<br>https://cloud.bry.com.br/scad/r [ | CHAVE: 7A110A1211DB33B       | 39D7A10B0350DFA02EBB2619D1474057929D242FD8BEF1F40 |
| DATA LIMITE: 13/10/2022                             |                              |                                                   |
| Exige download de Documentos                        |                              |                                                   |
| Esta coleta não pode ser rejeitada                  |                              |                                                   |

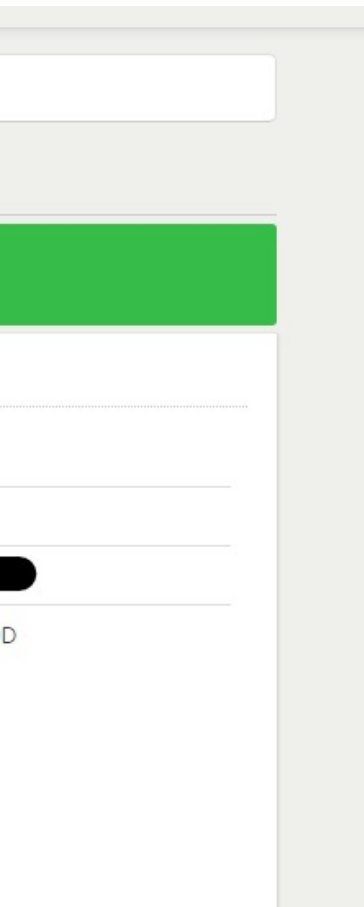

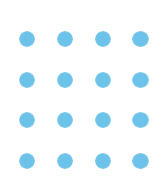

### Quando todas as partes assinarem irá ficar verde:

| SINANTES                        |                                             |                       |          |
|---------------------------------|---------------------------------------------|-----------------------|----------|
|                                 | Assinatura el                               | etrônica              | <b>S</b> |
| 28/09/2022 14:02 (BRT)   Nenhun | comentário registrado pelo usuário.         |                       |          |
|                                 | Assinate                                    | ıra eletrônica        |          |
| 28/09/2022 14:06 (BRT) Nenhun   | comentário registrado pelo usuário.         |                       |          |
|                                 |                                             | Assinatura eletrônica |          |
| genda 🕓 Aguardando 🔒 F          | endente de ação 🛛 📀 Concluído 🛛 😣 Rejeitado |                       |          |
| OWNLOAD DOS DOCUME              | ITOS                                        |                       |          |
|                                 |                                             |                       |          |
|                                 | ISSO DE ESTGIO OBRIGATRIO                   |                       | ی ک      |
|                                 |                                             |                       |          |

OBS: Neste exemplo acima não foi assinado por uma das partes.

### Caso todos já tenham assinado o documento, você pode poderá baixar no mesmo momento o documento assinado:

| 15/09/2022 14:12 (BRT) Nenhum comentário registrado pelo usuário.                                                                                                    |                                                                                                    |   |
|----------------------------------------------------------------------------------------------------|----------------------------------------------------------------------------------------------------|---|
| Assinatura eletrônica                                                                                                    |                                                                                                    | 0 |
| 15/09/2022 15:54 (BRT) Nenhum comentário registrado pelo usuário.                                                                                                    |                                                                                                    |   |
|                                                                                                    |                                                                                                    |   |
|                                                                                                    |                                                                                                    |   |
| 19/09/2022 09:56 (BRT) Nenhum comentário registrado pelo usuário.<br>Irma de Coletar Assinaturas: Simultânea (sem ordem)<br>enda OAguardando Pendente de ação Concluído SRejeitado                                                                                                    |                                                                                                    |   |
| 19/09/2022 09:56 (BRT)       Nenhum comentário registrado pelo usuário.         rma de Coletar Assinaturas: Simultânea (sem ordem)         enda       ③Aguardando       ●Pendente de ação       Sejeitado         WNLOAD DOS DOCUMENTOS                                                                                                    |                                                                                                    |   |
| 19/09/2022 09:56 (BRT)       Nenhum comentário registrado pelo usuário.         rma de Coletar Assinaturas: Simultânea (sem ordem)         enda       ① Aguardando       ① Pendente de ação       ⑦ Concluído       ⑧ Rejeitado         WNLOAD DOS DOCUMENTOS                                                                                                   |                                                                                                    |   |
| 19/09/2022 09:56 (BRT)       Nenhum comentário registrado pelo usuário.         rma de Coletar Assinaturas: Simultânea (sem ordem)         enda       ③ Aguardando       ③ Pendente de ação       ③ Concluído       ⑧ Rejeitado         DWNLOAD DOS DOCUMENTOS         1       TERMO DE COMPROMISSO DE ESTGIO OBRIGATRIO _ RASSA WERLANG MARQUES120528.pdf      |                                                                                                    |   |
| 19/09/2022 09:56 (BRT)       Nenhum comentário registrado pelo usuário.         rma de Coletar Assinaturas: Simultânea (sem ordem)         enda       ③ Aguardando       ④ Pendente de ação       ⊘ Concluído       ⑧ Rejeitado         WNLOAD DOS DOCUMENTOS         □       1       TERMO DE COMPROMISSO DE ESTGIO OBRIGATRIO_RASSA WERLANG MARQUES120528.pdf | Image: Second second second |   |

### Caso o documento não estiver assinado, será necessário aguardar que a parte faltante assine, após ser assinado, será necessário que o aluno entre no portal do PUCRS CARREIRAS (https://carreiras.pucrs.br/) acessar a aba > TALENTO < digitar o seu e-mail acadêmico @EDU e senha do mesmo, e seguir o passo a passo dos Prints abaixo:

Clicar em ESTÁGIO OBRIGATÓRIO/NÃO OBRIGATÓRIO:

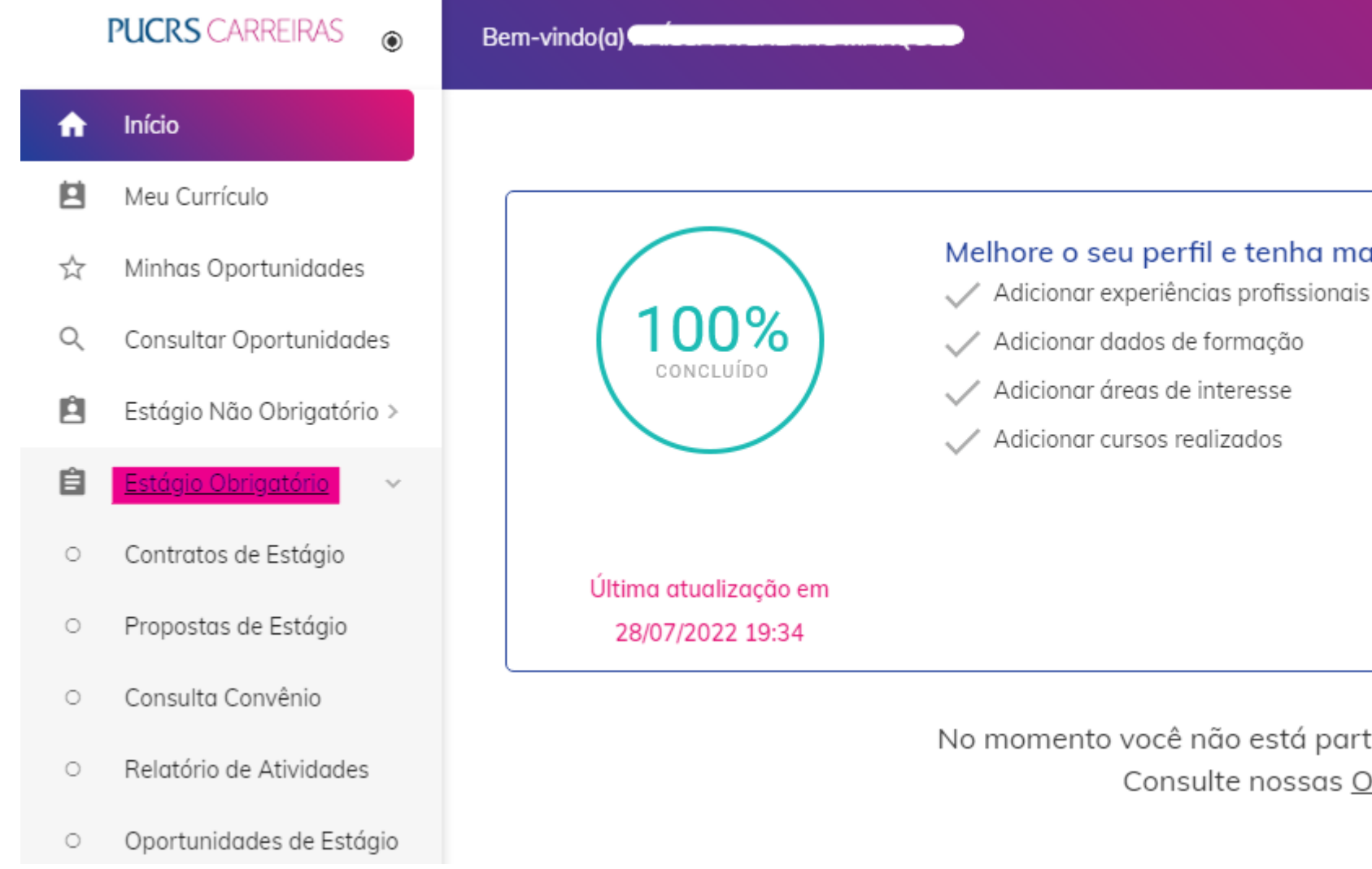

### Melhore o seu perfil e tenha mais chances nos processos seletivos

No momento você não está participando de nenhuma vaga. Consulte nossas Oportunidades.

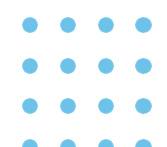

### Após clique em Contrato de Estágio e depois no contrato que consta como ATIVO:

| Ħ                           | Início                    |                                                               |          |                     |          |           |            |              |
|-----------------------------|---------------------------|---------------------------------------------------------------|----------|---------------------|----------|-----------|------------|--------------|
|                             | Meu Currículo             | • Voltar                                                      |          |                     |          |           |            |              |
| $\stackrel{\wedge}{\simeq}$ | Minhas Oportunidades      | Contratos de Estágio Obrigatório                              |          |                     |          |           |            |              |
| Q                           | Consultar Oportunidades   | Concedente                                                    | Situação | Tipo de Contrato    | Contrato | Sequência | Início     | Encerramento |
| Ê                           | Estágio Não Obrigatório > | PUCRS - PONTIFÍCIA UNIVERSIDADE CATÓLICA DO RIO GRANDE DO SUL | Ativo    | Estágio Obrigatório | 36152    | 1         | 10/10/2022 | 10/04/2023   |
| Ê                           | Estágio Obrigatório 🗸 🗸   |                                                               |          |                     |          |           |            |              |
| о                           | Contratos de Estágio      |                                                               |          |                     |          |           |            |              |
| 0                           | Propostas de Estágio      |                                                               |          |                     |          |           |            |              |
| 0                           | Consulta Convênio         |                                                               |          |                     |          |           |            |              |

Arraste a página para baixo até encontrar "ARQUIVOS" < Clique em Download < para baixar o seu documento assinado eletronicamente:

| ŧ | Início                    |                                        |                             |                             |
|---|---------------------------|----------------------------------------|-----------------------------|-----------------------------|
|   | Meu Currículo             | RESCINDIR                              |                             |                             |
| ☆ | Minhas Oportunidades      | Arquivos                               |                             |                             |
| Q | Consultar Oportunidades   | Arquivo                                |                             | Atualização                 |
| Ê | Estágio Não Obrigatório > | 🛓 🛛 Arquivo Assinado Dig               | 28/09/2022 12:30            |                             |
| Ê | Estágio Obrigatório 🛛 🗸   |                                        |                             |                             |
| 0 | Contratos de Estágio      |                                        |                             |                             |
| 0 | Propostas de Estágio      | Acompanhamento                         |                             |                             |
| 0 | Consulta Convênio         | <b>Tipo</b><br>Relatório de Atividades | <b>Situação</b><br>Pendente | Prazo Entrega<br>08/04/2023 |
| 0 | Relatório de Atividades   |                                        |                             |                             |
| 0 | Oportunidades de Estágio  | Deccese Demunerade                     |                             |                             |

Inclusão 28/09/2022 12:30 Entrega // AVALIAÇÃO